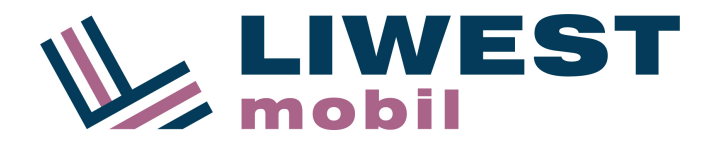

## Manuelle Einstellungen für LIWEST Mobil SIM:

Internet APN (Access Point) MMS APN (Access Point) SMS Service Center Nummer (Nachrichtenzentrale) Mailboxnummer

### Internet APN (Access Point)

| Name:    | 0677 web |  |  |
|----------|----------|--|--|
| APN:     | webaut   |  |  |
| APN Typ: | default  |  |  |

Einwahlnummer: \*99# (für Modems, 3G-USB-Sticks, Router)

Datenroaming sollte aktiviert werden um Datendienste nutzen zu können. (Abhängig von den auf dem Gerät vorhandenen Betreibereinstellungen)

### **MMS APN (Access Point)**

| Name: | 0677 MMS              |
|-------|-----------------------|
| APN:  | mmsaut                |
| MMSC: | http://mmsaut.at/send |

 MMS-Proxy:
 212.95.31.50

 MMS Port:
 80

 MCC:
 232

 MNC:
 07

 APN Typ:
 mms

 Max. Nachrichtengröße: 300000

### Mailboxnummer

+436776000

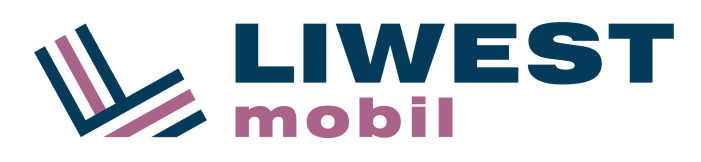

>

>

>

>

>

## APN Einstellungen auf verschiedenen Endgeräten:

### iOS (iPhone, iPad):

in den Einstellungen unter Mobiles Netz  $\rightarrow$  Mobiles Datennetzwerk die APN und MMS Daten eingeben.

## Einstellungen:

Einstellungen  $\rightarrow$  Mobiles Netz

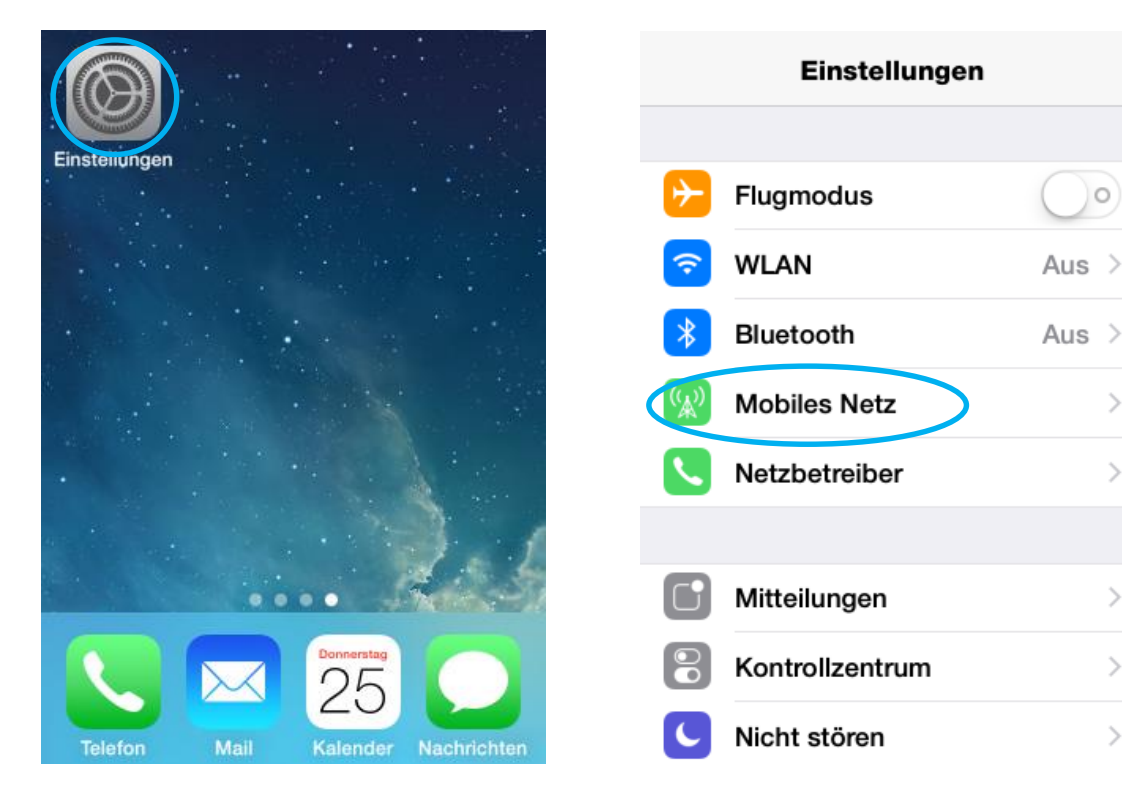

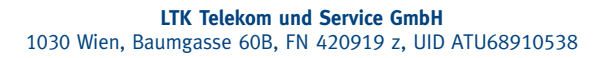

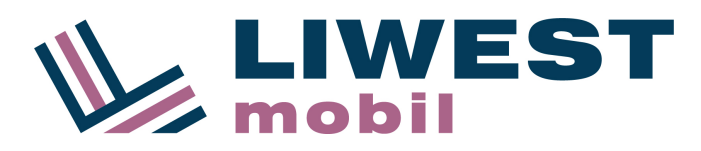

| Einstellungen Mobiles Netz                                                                                                    | Kobiles Netz Mobile Daten    |
|----------------------------------------------------------------------------------------------------|------------------------------|
|                                                                                                    | MOBILE DATEN                 |
| Mobile Daten                                                                                                    | APN webaut                   |
| Sprache & Daten 3G                                                                                                    | Benutzername                 |
|                                                                                                    | Passwort                     |
| Schalten Sie die mobilen Daten aus, damit<br>sämtliche Daten wie E-Mail, Safari und Push-<br>Benachrichtigungen nur über WLAN übertragen | LTE-KONFIGURATION (OPTIONAL) |
| werden.                                                                                                    | APN webaut                   |
| Determine .                                                                                                    | Benutzername                 |
| Datenroaming                                                                                                    | Passwort                     |
| Deaktivieren Sie auf Reisen das Datenroaming,<br>damit beim Benutzen von Safari, Mail und                                                | MMS                          |
| anderen Datendiensten keine Gebühren<br>anfallen.                                                                                        | APN mmsaut                   |
|                                                                                                    | Benutzername                 |
|                                                                                                    | Passwort                     |
| Mobiles Datennetzwerk                                                                                                    | MMSC http://mmsaut.at/send   |
|                                                                                                    | MMS-Proxy 212.95.31.50:80    |
| Persönlichen Hotspot konfigurieren                                                                                                    | Max. Nachrichtengröße 300000 |
| J                                                                                                    | MMS UA Prof URL              |
|                                                                                                    | PERSÖNLICHER HOTSPOT         |
|                                                                                                    | APN webaut                   |
|                                                                                                    | Benutzername                 |
|                                                                                                    | Passwort                     |
|                                                                                                    |                              |
|                                                                                                    | Einstellungen zurücksetzen   |
|                                                                                                    |                              |

Wenn Sie LTE nutzen möchten muss der APN für LTE eingegeben werden (ab iPhone 5 und iPad 4).

Außerdem muss bei "Sprache und Daten" LTE erlaubt werden.

Wenn Sie die Funktion "persönlicher Hotspot" nutzen wollen, müssen Sie auch diesen APN konfigurieren.

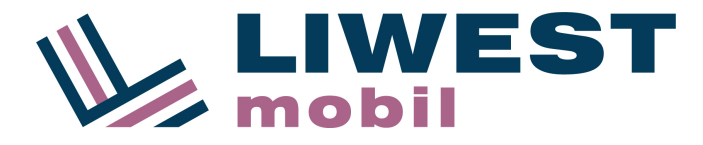

### Android:

Nach Einlegen der SIM Karte in Ihr Android Gerät sollten Sie eine SMS mit den Einstellungen (Konfigurations-SMS) erhalten. Bitte Speichern Sie die Einstellungen ab und starten Sie Ihr Gerät neu. Sollte Ihr Gerät keine SMS erhalten, gehen Sie wie folgt vor.

In den Einstellungen unter Mobilfunknetze (je nach Gerät auch unter "Mehr" zu finden) den Menüpunkt "Zugangspunkte (APNs)" auswählen.

Datenroaming sollte aktiviert werden um Datendienste nutzen zu können.

(ob Datenroaming aktiviert werden muss ist abhängig von den auf dem Gerät vorhandenen Betreibereinstellungen)

Wenn Sie LTE nutzen möchten, erlauben Sie "LTE" oder "4G" in den Einstellungen für den Netzwerktyp oder Netzmodus.

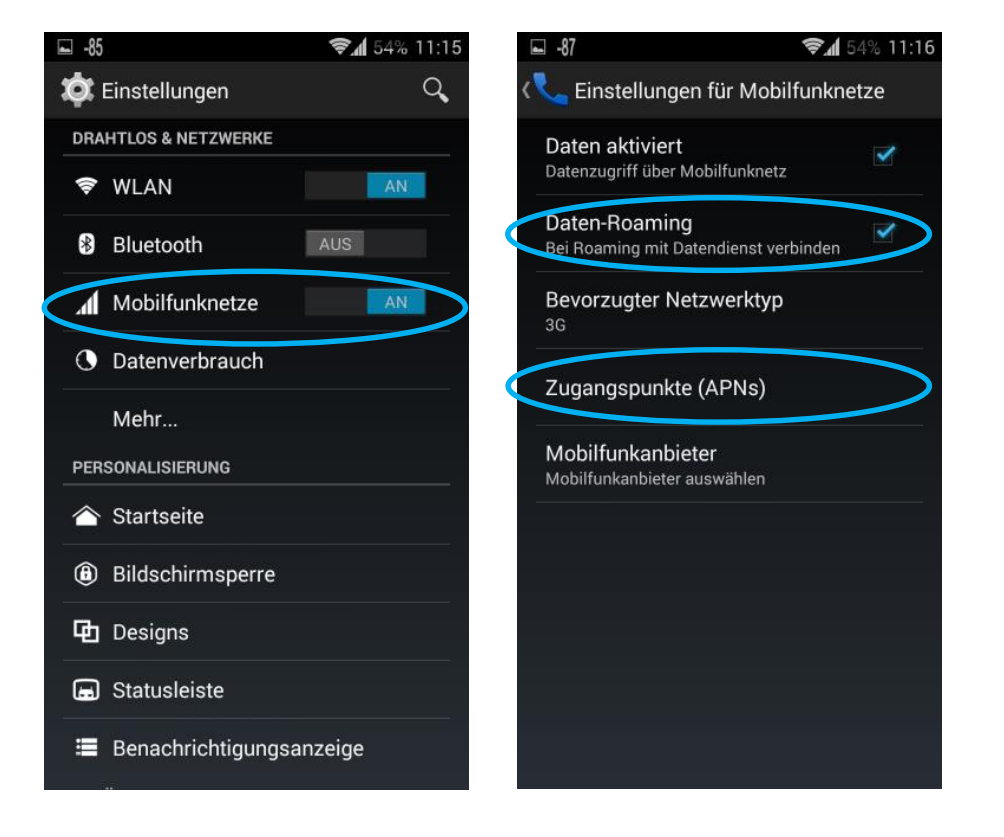

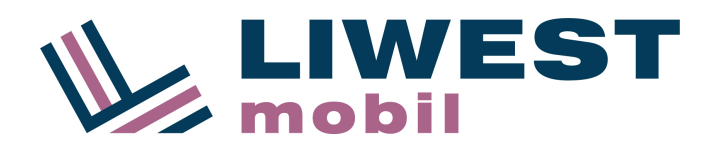

### Mit dem + Zeichen einen neuen APN hinzufügen

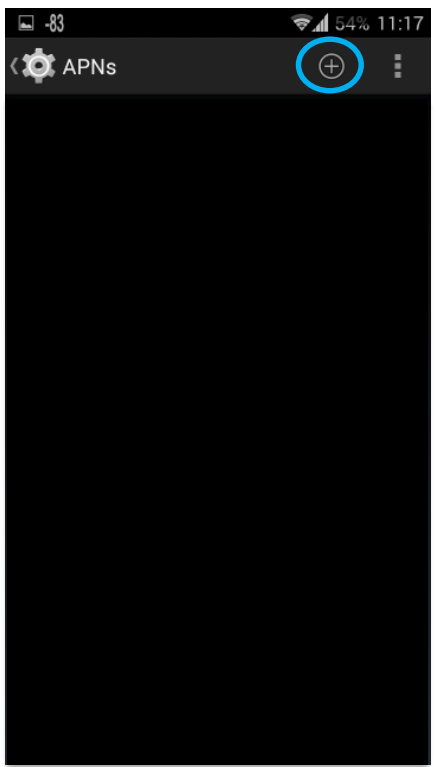

### Die für Internet und MMS notwendigen Daten eingeben:

Es müssen 2 APNs angelegt werden.

| APN Name:     | 0677 web |
|---------------|----------|
| Internet APN: | webaut   |
| APN Typ:      | default  |

| APN Name:  | 0677 MMS              |
|------------|-----------------------|
| MMS APN:   | mmsaut                |
| MMSC:      | http://mmsaut.at/send |
| MMS-Proxy: | 212.95.31.50          |
| Port:      | 80                    |
| APN Typ:   | mms                   |
|            |                       |

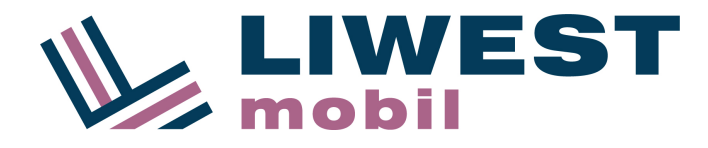

| 🖬 -85 🔹                   | ₹. 11:16 |
|---------------------------|----------|
| 🔯 Zugangspunkt bearbeiter | י 🕕      |
| Name                      |          |
| webaut                    |          |
| APN                       |          |
| webaut                    |          |
| Proxy                     |          |
| Nicht definiert           |          |
| Port                      |          |
| Nicht definiert           |          |
| Nutzername                |          |
| Nicht definiert           |          |
| Passwort                  |          |
| Nicht definiert           |          |
| Server                    |          |
| Nicht definiert           |          |
| MMSC                      |          |
| Nicht definiert           |          |
| MMS-Proxy                 |          |
| Nicht definiert           |          |

# **WICHTIG: den APN speichern** (in der oberen Leiste das Optionssymbol drücken, bzw. die Optionstaste drücken)

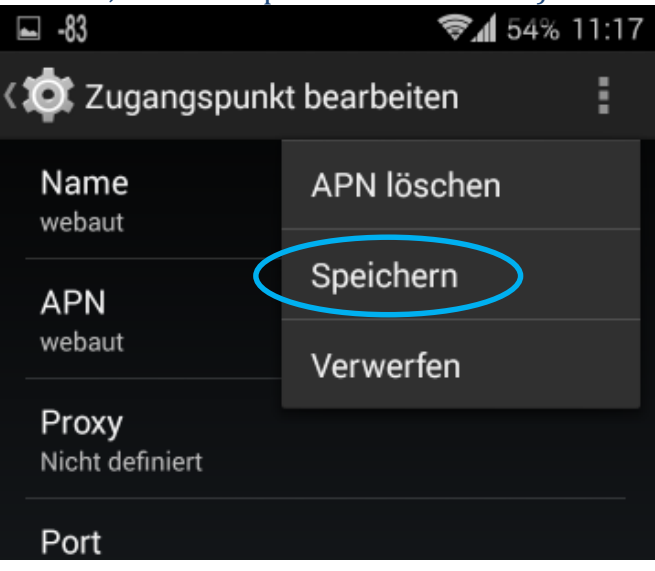

Der APN muss noch aktiviert werden. Hierzu bitte das runde Icon berühren. Ein leuchtender Punkt zeigt den aktiven APN an.

|    |        |  |  | 3G 📶 💼 | 11:17 |
|----|--------|--|--|--------|-------|
| (١ | APNs   |  |  |        |       |
|    |        |  |  |        |       |
|    | webaut |  |  |        | )     |
|    | mmsaut |  |  |        |       |

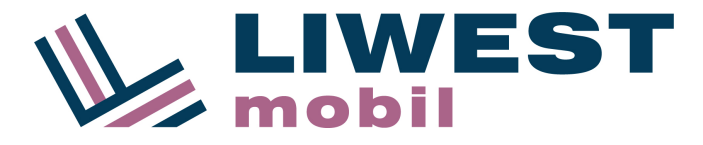

### Windows Phone:

Die Einstellungen unterscheiden sich zwischen Windows Phone Geräten leicht. Die Einstellungen hängen davon ab, ob Ihr Gerät ursprünglich mit Windows Phone 8.0 oder direkt mit Windows Phone 8.1 ausgeliefert wurde.

Wenn Ihr Gerät ursprünglich mit **Windows Phone 8.0** und mittlerweile auf Windows Phone 8.1 aktualisiert wurde (Bsp: Nokia Lumia 520, 620, 820, 920, 1020) gehen Sie wie folgt vor:

In den Einstellungen unter "APN" einen APN hinzufügen (+ berühren):

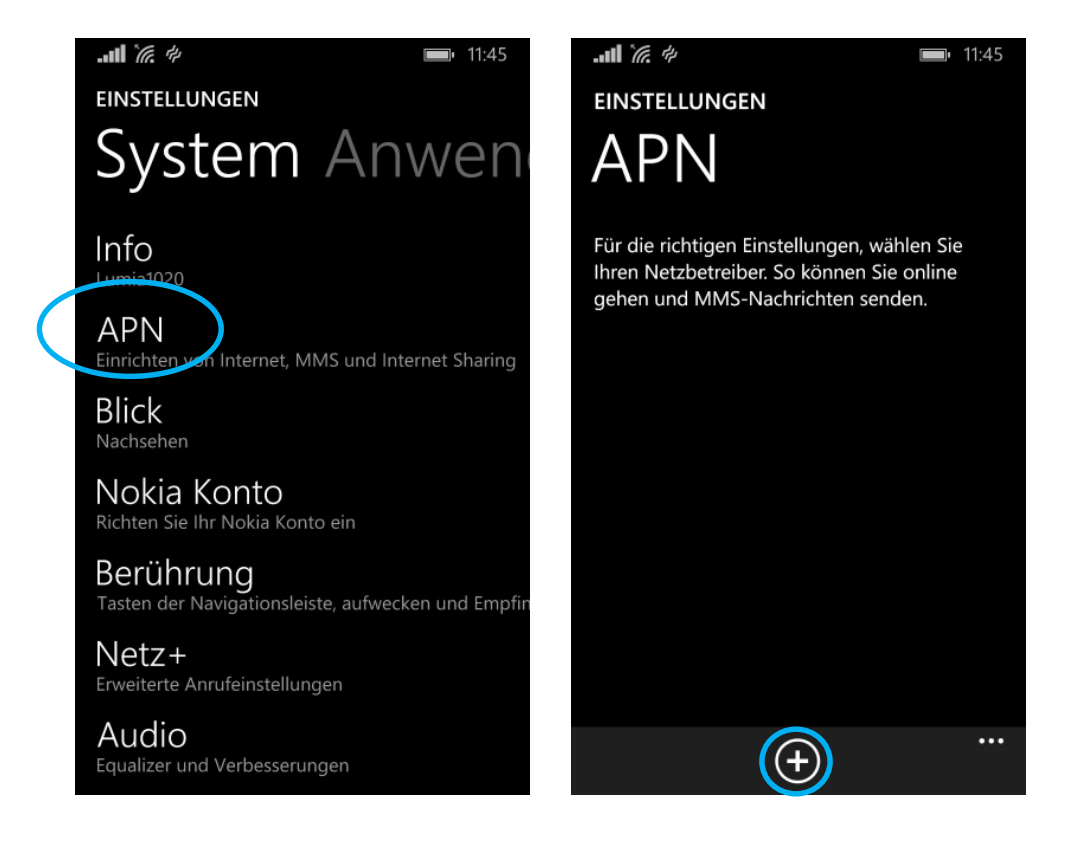

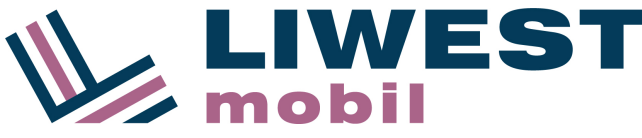

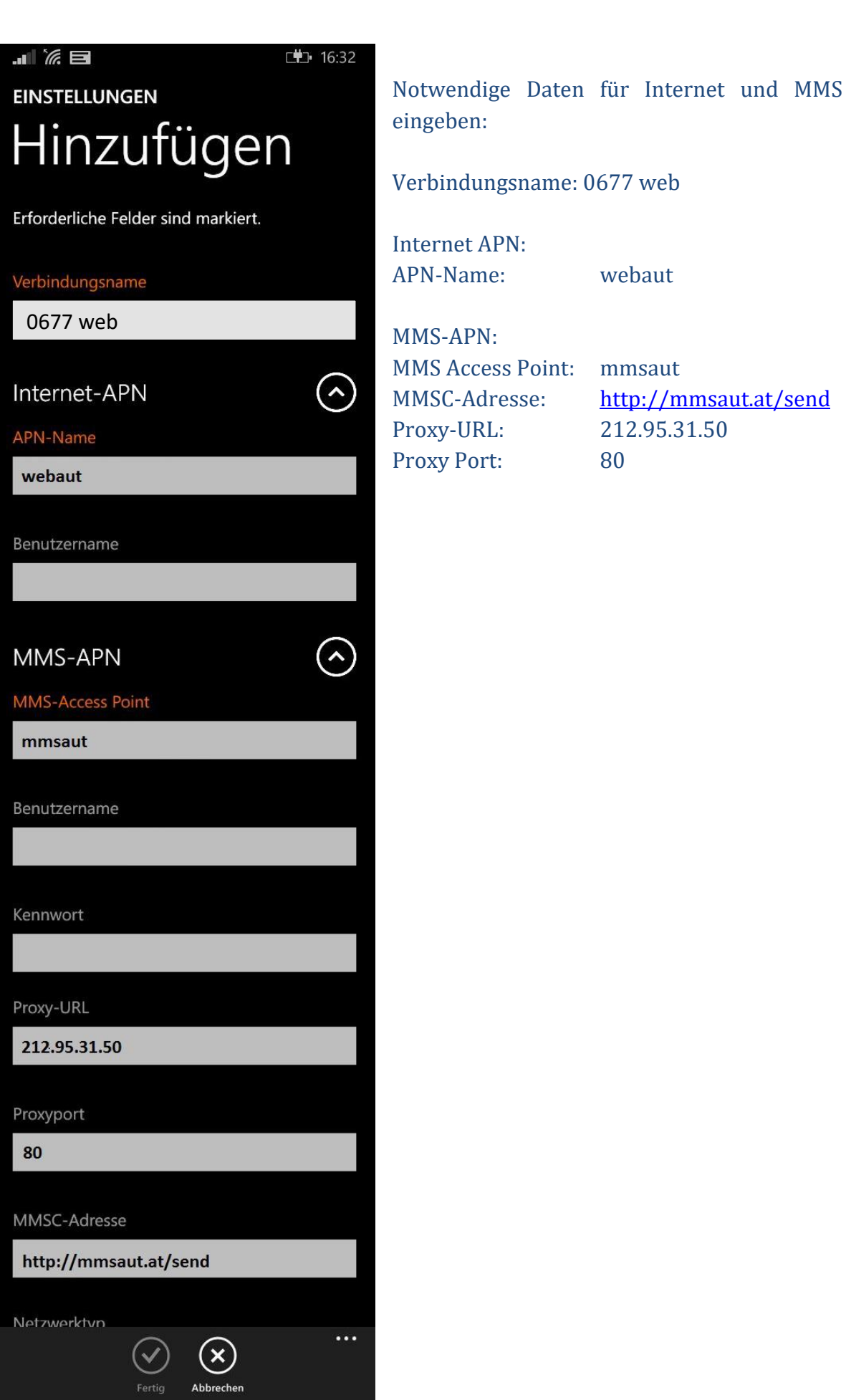

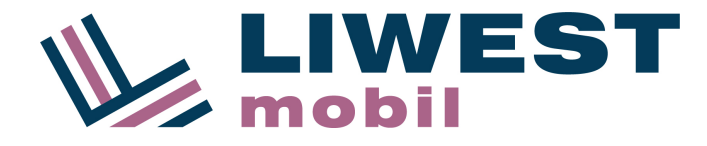

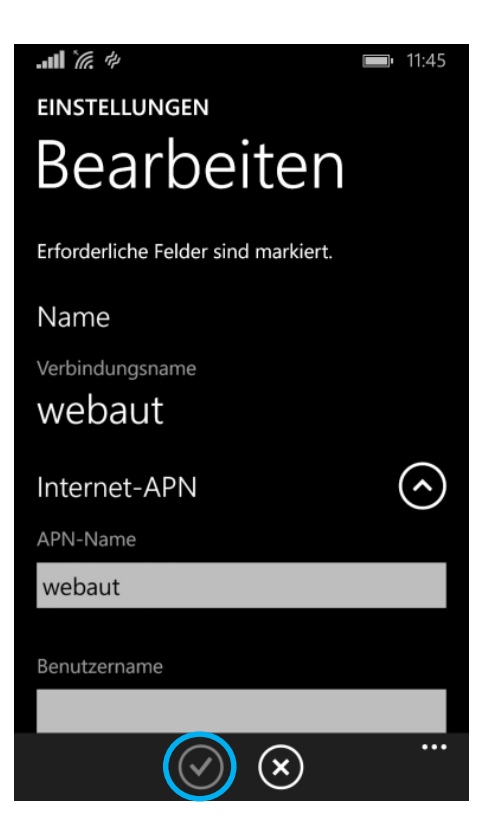

Einstellungen speichern  $\checkmark$ 

### APN durch Berühren aktivieren:

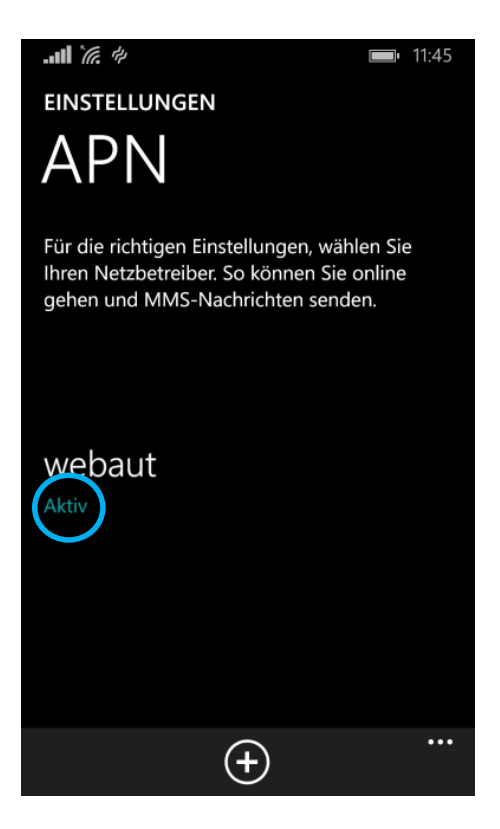

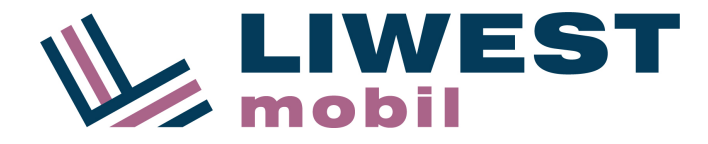

Wenn Ihr Gerät von Anfang an mit **Windows Phone 8.1** geliefert wurde (Bsp: Nokia Lumia 530, 630, 830, 930) gehen Sie wie folgt vor:

In den Einstellungen den Eintrag "Mobilfunk+SIM" aufrufen.

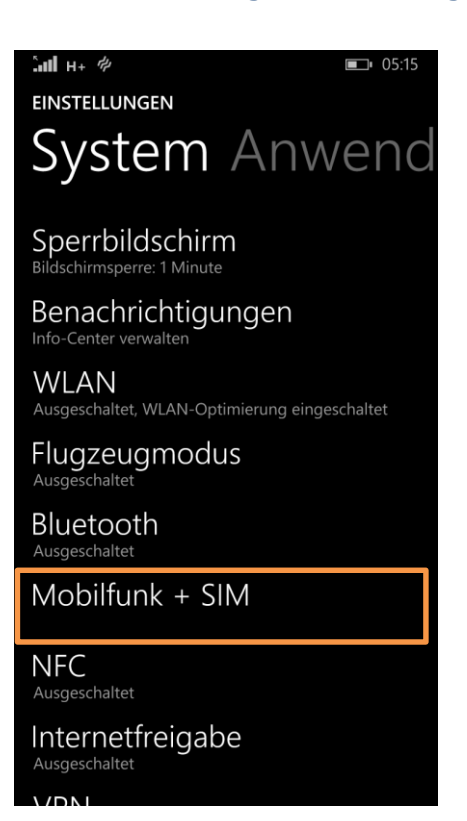

### INTERNET Konfiguration:

Prüfen Sie mit "Internet-APN ansehen" die aktuellen Einstellungen. Wenn die APN Bezeichnung bereits "webaut" lautet, haben Sie bereits die korrekte Einstellung.

| EINSTELLUNGEN<br>Mobilfunk + SIN                                                                                                    | MOBILFUNK + SIM           |
|----------------------------------------------------------------------------------------------------|---------------------------|
| Aktives Netzwerk                                                                                                    | APN<br>webaut             |
| Datenverbindung                                                                                                    | Benutzername              |
| Ein                                                                                                    |                           |
| Möglicherweise werden Mobilfunkdaten im<br>Hintergrund genutzt, wodurch Gebühren anfallen<br>können. Um dies zu vermeiden, können Sie die<br>Datennutzung deaktivieren. | Authentifizierungstyp PAP |
| Internet-APN ansehen                                                                                                    | Proxyserver (URL)         |
| Datenroamingoptionen                                                                                                    |                           |
| Kein Roaming                                                                                                    | Proxyport                 |
| Wenn Sie in einen Roamingbereich kommen, wird<br>die Datenverbindung getrennt.                                                                                          |                           |
| Höchste Verbindungsgeschwindigkeit                                                                                                    | IP-Typ                    |
|                                                                                                    | IPv4                      |

Falls hier ein anderer APN als "webaut" eingetragen ist, ändern Sie die Einstellung.

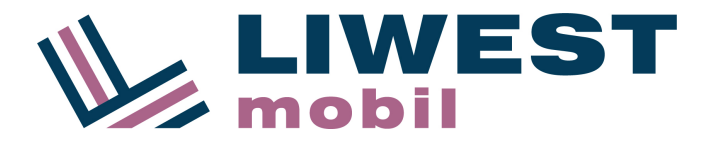

### Öffnen Sie die SIM-Einstellungen:

Wenn Sie LTE nutzen möchten, erlauben Sie 4G bei "Höchste Verbindungsgeschwindigkeit".

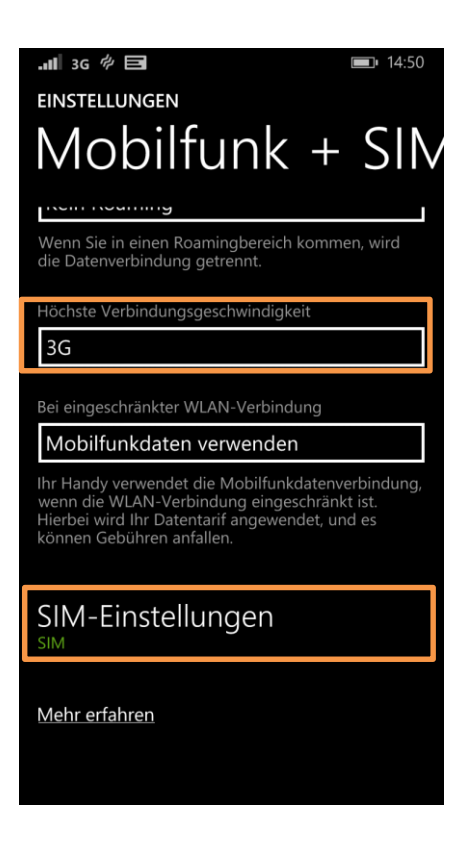

### Wählen Sie "Internet-APN bearbeiten"

| MOBILFUNK + SIM                                                                               |
|-----------------------------------------------------------------------------------------------|
| SIM-Name                                                                                      |
| LIWEST Mobil                                                                                  |
| Netzwerkauswahl                                                                               |
| Automatisch                                                                                   |
| Profil für Mobilfunkverbindung                                                                |
| tele.ring web                                                                                 |
| Manuelles Internet-APN                                                                        |
| Verwenden Sie die von Ihnen eingegebenen<br>Internet-APN-Einstellungen anstelle der Vorgaben. |
| Internet-APN bearbeiten                                                                       |
| MMS-APN bearbeiten                                                                            |

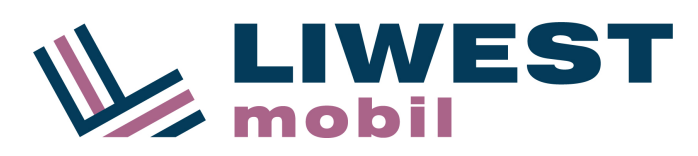

| <b> 3G </b> <sup>4</sup> | In |
|--------------------------|----|
| MOBILFUNK + SIM          | A  |
| Internet-APN             | IP |
|                          |    |
| APN                      |    |
| webaut                   |    |
| Benutzername             |    |
|                          |    |
| Kennwort                 |    |
|                          |    |
| Authentifizierungstyp    |    |
| PAP                      |    |
|                          |    |
| Proxyserver (URL)        |    |
|                          |    |
| Proxyport                |    |
|                          |    |
| ІР-Тур                   |    |
| IPv4                     |    |
|                          |    |
|                          | 1  |
|                          |    |
|                          | Μ  |

nternet APN: PN: P-Typ:

webaut IPv4

Mit "Speichern" beenden.

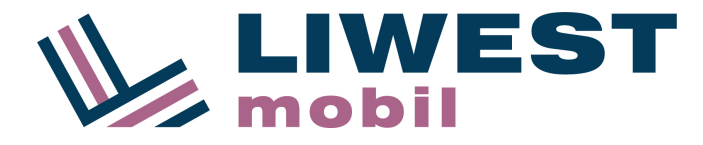

#### **MMS Konfiguration:** Unter Einstellungen "Mobilfunk+SIM" Punkt Eintrag zum zum "SIM-Einstellungen" gehen .піі н+ 🖗 🖬 **I** 15:16 .III 3G 🖗 🗖 **1**4:50 EINSTELLUNGEN EINSTELLUNGEN Mobilfunk + SIN System Anwend Wenn Sie in einen Roamingbereich kommen, wird die Datenverbindung getrennt. Flugzeugmodus Ausgeschaltet Höchste Verbindungsgeschwindigkeit Bluetooth 3G Ausgeschaltet Mobilfunk + SIM Bei eingeschränkter WLAN-Verbindung Mobilfunkdaten verwenden NFC Ihr Handy verwendet die Mobilfunkdatenverbindung, wenn die WLAN-Verbindung eingeschränkt ist. Hierbei wird Ihr Datentarif angewendet, und es können Gebühren anfallen. Ausgeschaltet Internetfreigabe VPN SIM-Einstellungen App-Ecke ngerichtet <u>Mehr erfahren</u> Unternehmensbereich Unternehmensbereichskonto hinzufüge

Nach unten Scrollen zum Punkt "MMS-APN hinzufügen" bzw. "MMS-APN bearbeiten".

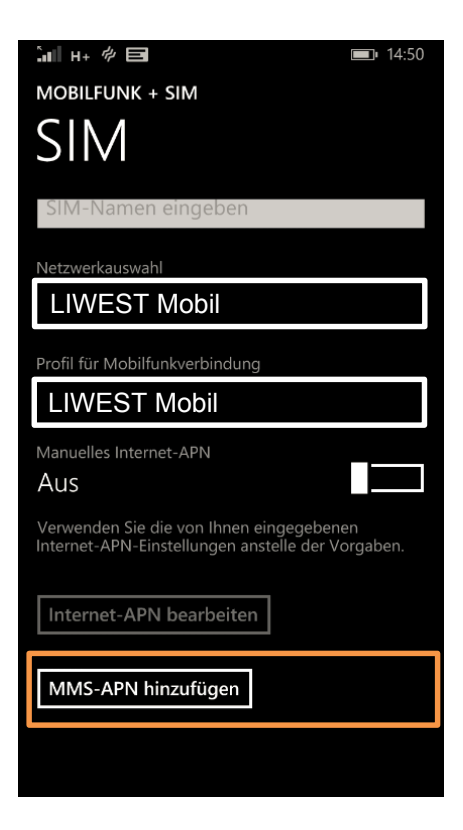

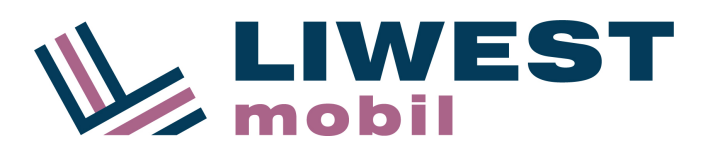

### Folgende Felder ausfüllen:

| APN:                  | mmsaut                |
|-----------------------|-----------------------|
| WAP Gateway:          | 212.95.31.50          |
| Port für WAP Gateway: | 80                    |
| MMSC URL:             | http://mmsaut.at/send |
| MMSC Port:            | 80                    |
| Maximale MMS Größe:   | 300                   |
| IP Typ:               | IPv4                  |

| алі н+ ≉<br>мовіlfun | ык + sim<br>1S-/ | ٩P           | Ν | <b>■</b> 15:16 |
|----------------------|------------------|--------------|---|----------------|
| APN                  |                  |              |   |                |
| mmsaut               |                  |              |   |                |
| Benutzernar          | ne               |              |   |                |
|                      |                  |              |   |                |
| Kennwort             |                  |              |   |                |
|                      |                  |              |   |                |
| Authentifizi         | erungstyp        |              |   |                |
| PAP                  |                  |              |   |                |
| WAP-Gatew            | /ay (URL)        |              |   |                |
| 212.95.3             | 1.50             |              |   |                |
| Port für WA          | P-Gateway        |              |   |                |
| 80                   |                  |              |   |                |
| MMSC (URL            |                  |              |   |                |
| http://m             | msaut.at         | /send        |   |                |
| MMSC-Port            | ç.               |              |   |                |
| 80                   |                  |              |   |                |
| Maximale N           | IMS-Größe        |              |   |                |
| 300                  |                  |              |   |                |
| IP-Tvp               |                  |              |   |                |
| IPv4                 |                  |              |   |                |
|                      |                  |              |   |                |
|                      | ▣                | $\bigotimes$ |   |                |

Mit "Speichern" beenden.

Das Gerät muss jetzt einmal neu gestartet werden um die Einstellungen zu aktivieren.

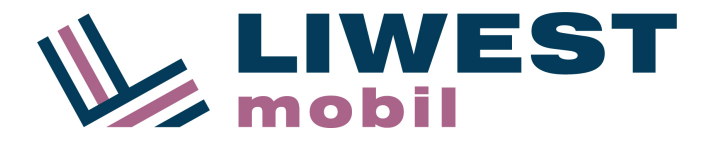

### LIWEST Mobil SIM-Mailbox mit Windows Phone:

Windows Phone speichert im Telefonbildschirm automatisch eine Mailboxnummer ein. Mit dieser Anleitung können Sie diese auf die korrekte LIWEST Mobil SIM-Mailbox ändern.

Rufen Sie das Menü "Einstellungen" auf.

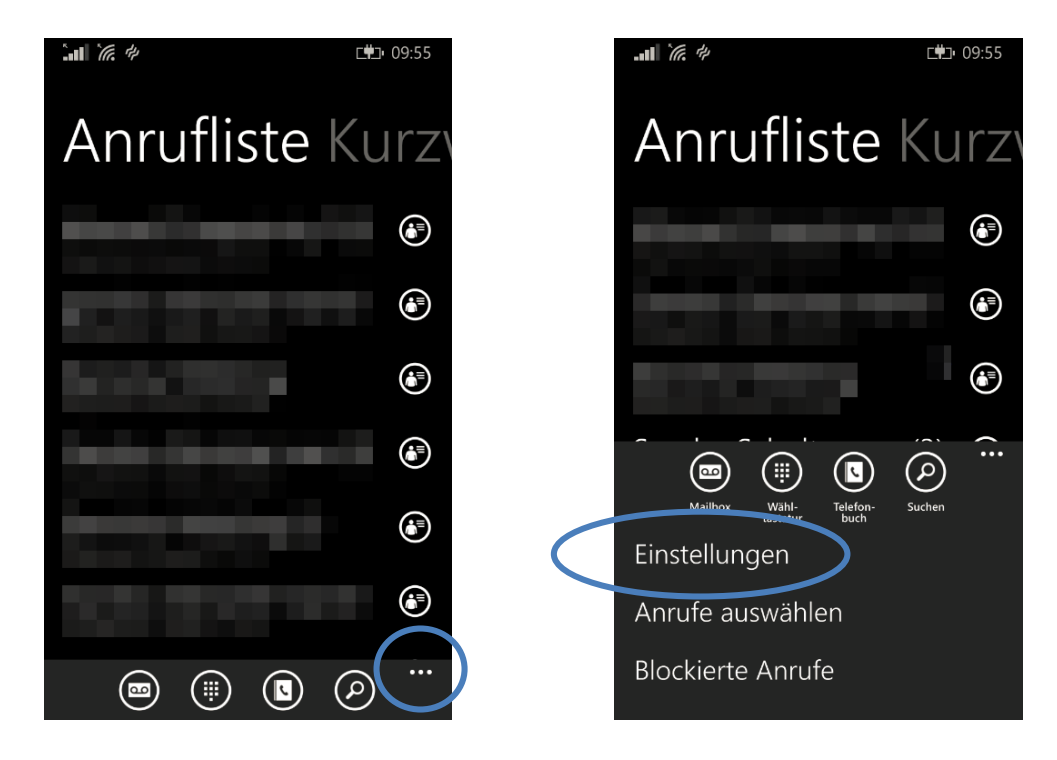

Deaktivieren Sie die Standardmailboxnummer und tragen Sie die korrekte LIWEST Mobil SIM-Mailbox Nummer "+436776000" ein.

| <b></b>                            | ⊑₩⊐• 09:55 |  | . <b></b>              |              |        | <b>■</b> • 09:56 |
|------------------------------------|------------|--|------------------------|--------------|--------|------------------|
| EINSTELLUNGEN                      |            |  | EINSTELL               | UNGEN        |        |                  |
| Telefon                            |            |  | Tel                    | efor         |        |                  |
| Meine Rufnummer                    |            |  | Standardm<br>verwenden | ailboxnumme  | r      |                  |
|                                    |            |  | Aus                    |              |        |                  |
| Standardmailboxnummer<br>verwenden |            |  |                        |              |        |                  |
| Ein +436776                        |            |  |                        | 6000         |        |                  |
|                                    |            |  |                        |              |        |                  |
| +43                                |            |  | Meine Rufr             | nummernanze  | ige    | _                |
| Meine Rufnummernanzeige            |            |  | 1                      | 2 авс        | 3 DEF  | ×                |
| Für alle sichtbar                  |            |  | <b>4</b> GHI           | 5 jkl        | 6 мло  |                  |
| Rufumleitung<br>Aus                |            |  | 7 PQRS                 | <b>8</b> TUV | 9 wxyz | _                |
| SMS-Antwort                        |            |  | *                      | 0 +          | #      |                  |

LTK Telekom und Service GmbH 1030 Wien, Baumgasse 60B, FN 420919 z, UID ATU68910538